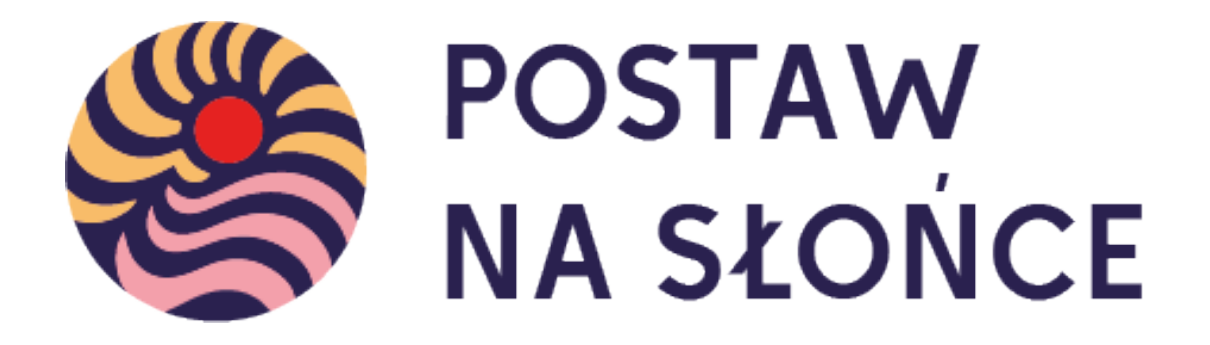

# Instrukcja załączania zgód

## 1. Zaloguj się na swoje konto na stronie.

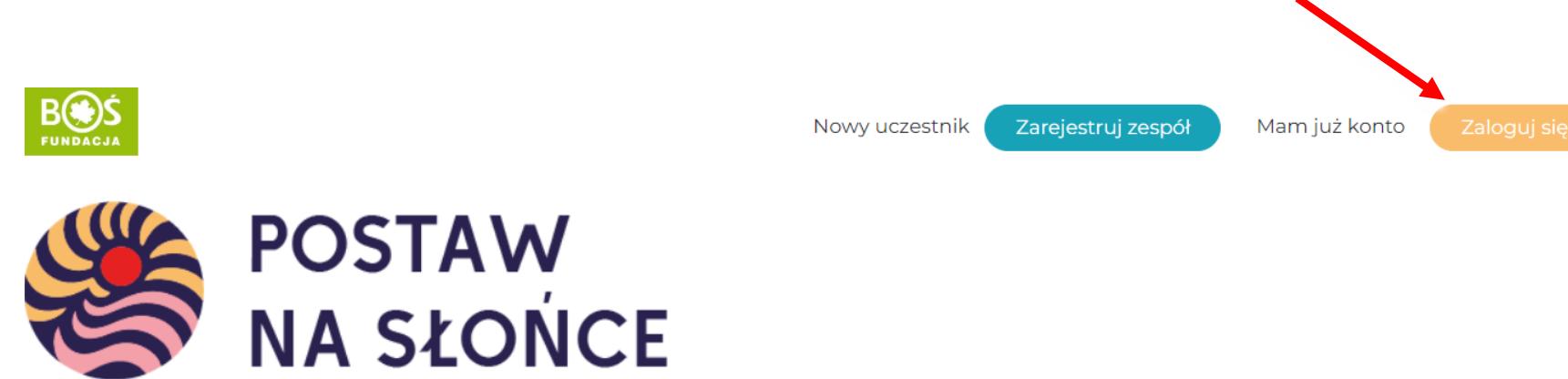

Aktualności O projekcie Regulamin Terminarz Zadania Wyniki Nagrody Przydatne linki Instrukcje Materiały FAQ Kalkulatory 🕶 Kontakt

#### 2. Przejdź do zakładki zadania.

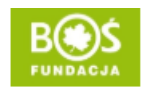

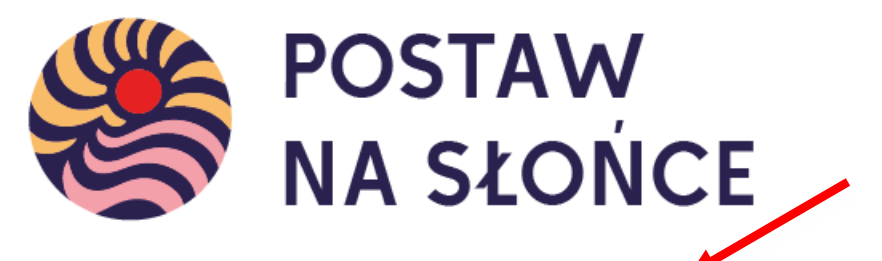

Aktualności O projekcie Regulamin Terminarz Zadania Wyniki Nagrody Przydatne linki Instrukcje Materiały FAQ Kalkulatory - Kontakt

UWAGA! ZAŁĄCZAĆ ZGODY MOŻE TYLKO OPIEKUN

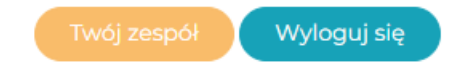

## 3. Wybierz I etap

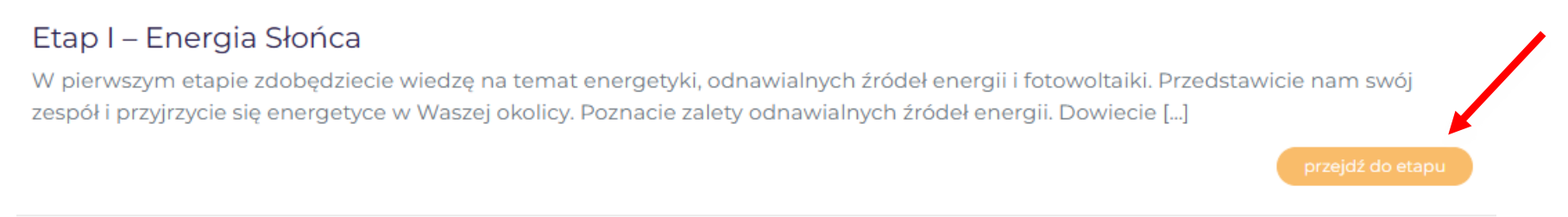

#### Etap II – Zarabiaj na słońcu

W drugim etapie przygotowaliśmy dla Was 3 zadania. Wykorzystajcie zdobytą wiedzę w praktyce. Sprawdźcie ile energii zużywa Wasza szkoła i dom. Użyjcie kalkulatorów na stronie projektu. Następnie zorganizujcie akcję promującą [...]

przejdź do etapu

## 4. Przejdź do dołu strony, aż natrafisz na pole "Wymagane dokumenty"

Wymagane dokumenty

#### UWAGA!

W celu wzięcia udziału w projekcie uczeń/opiekun prawny ucznia powinien wyrazić zgodę na udział w projekcie i przetwarzanie danych osobowych. Skany zgód wgrywa opiekun zespołu.

Zgody

#### Dodaj pliki

Max. 30 plików pdf, jpg lub png o wielkości nie większej niż 10MB każdy Pobierz: **Zgoda dla osób pełnoletnich** Pobierz: **Zgoda dla osób niepełnoletnich** Zapoznaj uczniów z: **klauzulą informacyjną dotyczącą przetwarzania danych osobowych** 

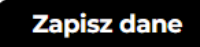

## 5. Wgraj skany dokumentów i zapisz zmiany

Wymagane dokumenty

#### UWAGA!

W celu wzięcia udziału w projekcie uczeń/opiekun prawny ucznia powinien wyrazić zgodę na udział w projekcie i przetwarzanie danych osobowych. Skany zgód wgrywa opiekun zespołu.

Zgody

Dodaj pliki - Za pomocą tego przycisku dodasz pliki z komputera

Max. 30 plików pdf, jpg lub png o wielkości nie większej niż 10MB każdy Pobierz: **Zgoda dla osób pełnoletnich** Pobierz: **Zgoda dla osób niepełnoletnich** Zapoznaj uczniów z: **klauzulą informacyjną dotyczącą przetwarzania danych osobowych** 

> Tu znajdziesz wzory dokumentów, a także klauzulę informacyjną.

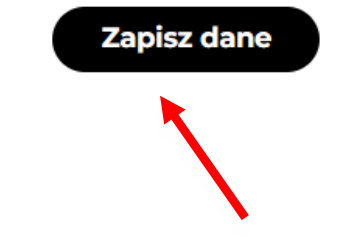

Gdy wgrasz albo usuniesz dokumenty, zapisz dane za pomocą tego przycisku.

Dokumenty możesz wgrać do przesłania raportu z I etapu. Po przesłaniu raportu, pole do przesyłania dokumentów będzie zablokowane.